# Unity遊戲架作 發射子彈製作

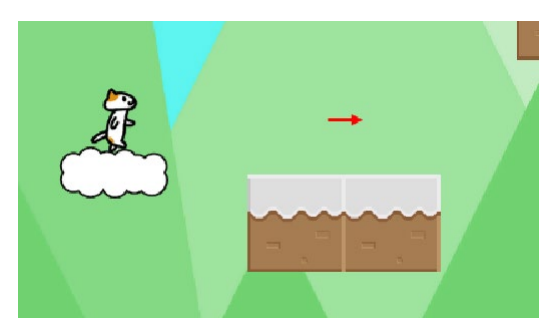

#### 國立臺中教育大學 數位内容科技學系 吳智鴻

#### 建立子彈的Prefab

可先用PowerPoint或者其他繪圖軟體,製作想要的子彈圖案。

例如

再匯入Unity製作成Prefab

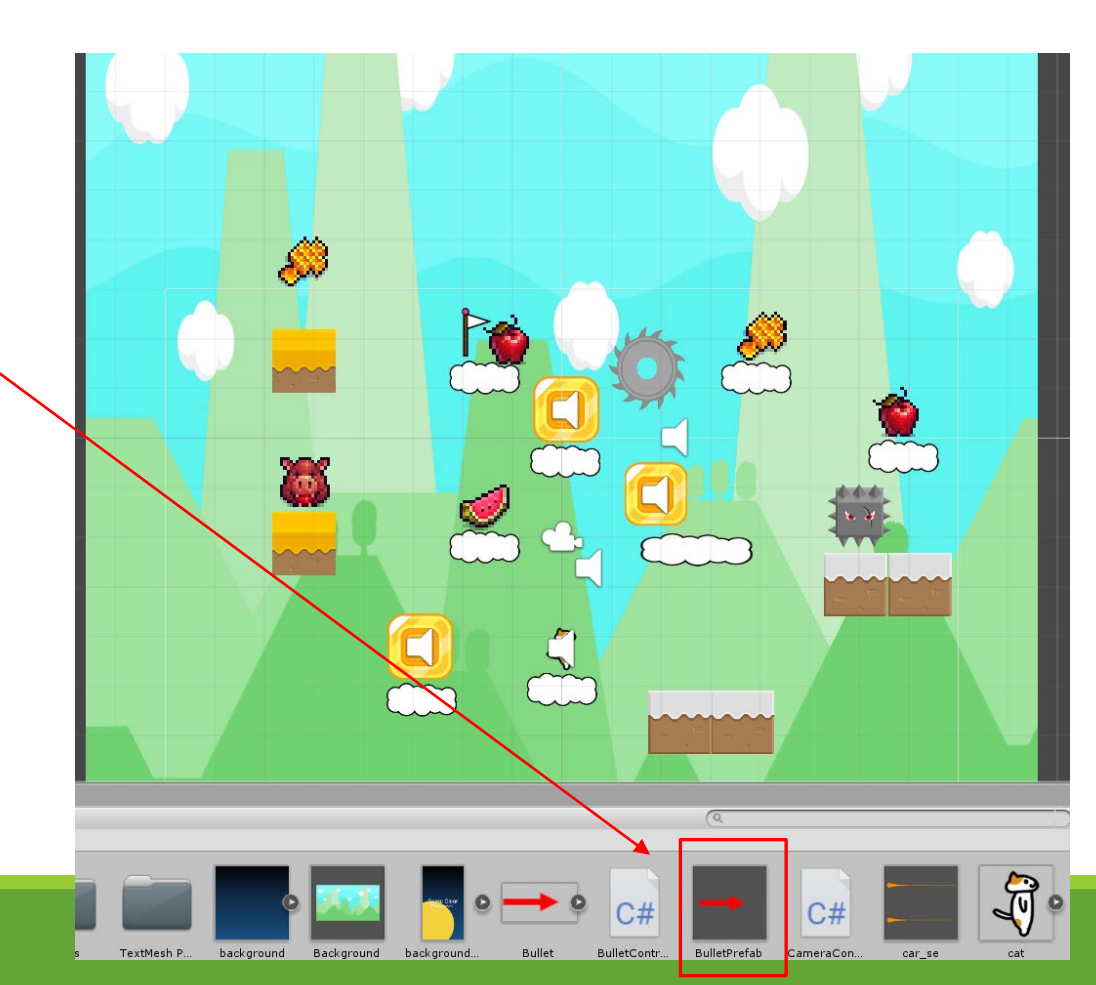

## Fire物件

建立一個 GameObject空物件 命名為 Fire

Create->Game Empty-> Rename-> Fire

在Fire物件中寫 FireController 程式,

用以

- 。控制 觸發射擊子彈,
- 。以及產生子彈的功能。

### FireController

```
using System.Collections;
     using System.Collections.Generic;
     using UnityEngine;
     0 references
     public class FireController : MonoBehaviour
         3 references
         public GameObject BulletPrefab;
         4 references
         GameObject player;
         // Start is called before the first frame update
         0 references
         void Start()
11
12
             player = GameObject.Find("cat");
L3
14
```

| 17<br>18<br>19<br>20                   | <pre>void Update() {     // move</pre>                                                                                                    | EiroControllor                                   |
|----------------------------------------|----------------------------------------------------------------------------------------------------|--------------------------------------------------|
| 21<br>22<br>23                         | <pre>int direction = 0;</pre>                                                                                                    | FILeCOLITIONEI                                   |
| 24<br>25                               | if(Input.GetKeyDown(KeyCode.LeftShift)) {                                                                                                    |                                                  |
| 26<br>27<br>28<br>29<br>30             | <pre>// 透過 localScale取得主角目前方向 if (player.transform.localScale.x &gt;=0.0) {     direction = 1;     } else {         direction = -1;     } }</pre>                                                                                                    |                                                  |
| 31<br>32<br>33<br>34                   | Debug.Log("Player direction is");<br>Debug.Log(direction);                                                                                                    |                                                  |
| 35<br>36<br>37<br>38                   | Debug.Log("Player localScale x is ");<br>Debug.Log(player.transform.localScale.x); p1 取得主角目                                                                                                    | 前位置 <b>x,y</b>                                   |
| 39<br>40<br>41<br>42                   | Vector2 p1 = this.player.transform.position;<br>Vector2 p2 = new Vector2(p1.x+1, p1.y); p2 子彈的位置                                                                                                    | 告為 x+1(向右)或 x-1 (向左)                             |
| 43<br>44<br>45<br>46<br>47<br>48<br>49 | <pre>if (direction == 1) {     p2 = new Vector2(p1.x+1, p1.y);     BulletPrefab.transform.localScale = new Vector3(1, 1, 1); } if (direction == -1) {     p2 = new Vector2(p1.x-1, p1.y);     BulletPrefab.transform.localScale = new Vector3(-1, 1, 1); } </pre> | 據方向(向右 <b>/</b> 向左),設<br>子彈方向。這樣就不用作兩<br>左右方向子彈。 |
| 50<br>51<br>52                         | <pre>// 主角位置.x + 1來產生子彈 Instantiate(BulletPrefab, p2, transform.rotation);</pre>                                                                                                    |                                                  |
| 53<br>54<br>55<br>56                   | // 以主角的位置來產生子彈<br>// Instantiate(BulletPrefab,this.player.transform.position, transform.rotation);<br>}                                                                                                    |                                                  |
| 57  <br>58 <b>]</b><br>59              | }                                                                                                    |                                                  |

#### Fire->Inspector中,記得拖 曳BulletPrefab進來

| Inspector                      |                          |              |  |  |  |
|--------------------------------|--------------------------|--------------|--|--|--|
| Fire                           |                          | 🗌 Static 🔻   |  |  |  |
| Tag Untagged                   | + Layer Default          | +            |  |  |  |
| 🔻 🙏 Transform 🔯                |                          |              |  |  |  |
| Position                       | X -0.4741773 Y 0.5330589 | Z -0.1164235 |  |  |  |
| Rotation                       | X 0 Y 0                  | Z 0          |  |  |  |
| Scale                          | X 1 Y 1                  | Z 1          |  |  |  |
| 🔻 🖃 🗹 Fire Controller (Script) |                          | 🔝 다 🌣        |  |  |  |
| Script                         | 🝙 FireController         | 0            |  |  |  |
| Bullet Prefab                  | BulletPrefab             | 0            |  |  |  |
|                                | Add Component            |              |  |  |  |

#### BulletPrefab

新增一個 BulletController的程式,用以控制子彈移動

把BulletController腳本程式掛在子彈arrowPrefab上

| Assets<br>1<br>2<br>3                                                                                                    | C BulleteController.cs<br>using System.Collections;<br>using System.Collections.Generic;<br>using UnityEngine;                                                                                                    | BulletController           |
|----------------------------------------------------------------------------------------------------|----------------------------------------------------------------------------------------------------|----------------------------|
| 4<br>5<br>6<br>7<br>8<br>9<br>10<br>11<br>12<br>13<br>14<br>15<br>16<br>17<br>8<br>9<br>20<br>21<br>22<br>23<br>24<br>25<br>6<br>27<br>28<br>9<br>30<br>31<br>23<br>34<br>35<br>36<br>37<br>38<br>9<br>40 | <pre>public class BulleteController : MonoBehaviour {     // Start is called before the first frame update     //public GameObject BulletPrefab;     public float Bullet_speed = 5.0f;     float span = 1.0f;     float delta = 0;</pre> |                            |
|                                                                                                    | <pre>void Start() { } // Update is called once per frame void Update() {     this.delta += Time.deltaTime;     if (this.delta &gt; this.span) {         this.delta = 0;         } </pre>                                                 | 透過localScale取得<br>一彈目前面向方向 |
|                                                                                                    | <pre>if (this.gameObject.transform.localScale.x == 1) {     // 往右移動     this.gameObject.transform.Translate(Bullet_speed *Time.deltaTime*1, 0, 0); }</pre>                                                                               | 控制子彈往右移動                   |
|                                                                                                    | if (this.gameObject.transform.localScale.x == -1) {     // 往左移動     this.gameObject.transform.Translate(Bullet_speed *Time.deltaTime*-1, 0, 0);                                                                                          | 控制子彈往左移動                   |
|                                                                                                    | <pre>} if ((transform.position.x &gt;= 8)   (transform.position.x &lt;= -8)) {     Destroy(gameObject);     } }</pre>                                                                                                    | 超過螢幕邊界,就刪除子彈物件             |

### 控制子彈方向

#### 向右方向

BulletPrefab.transform.localScale = new Vector3(1, 1, 1); }

向左方向

BulletPrefab.transform.localScale = new Vector3(-1, 1, 1); }

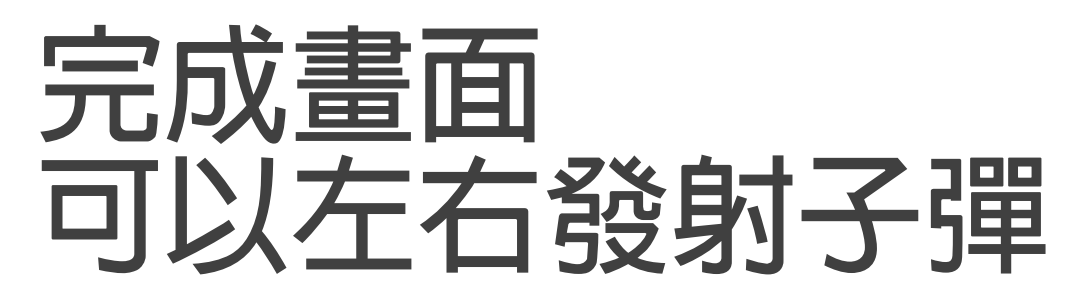

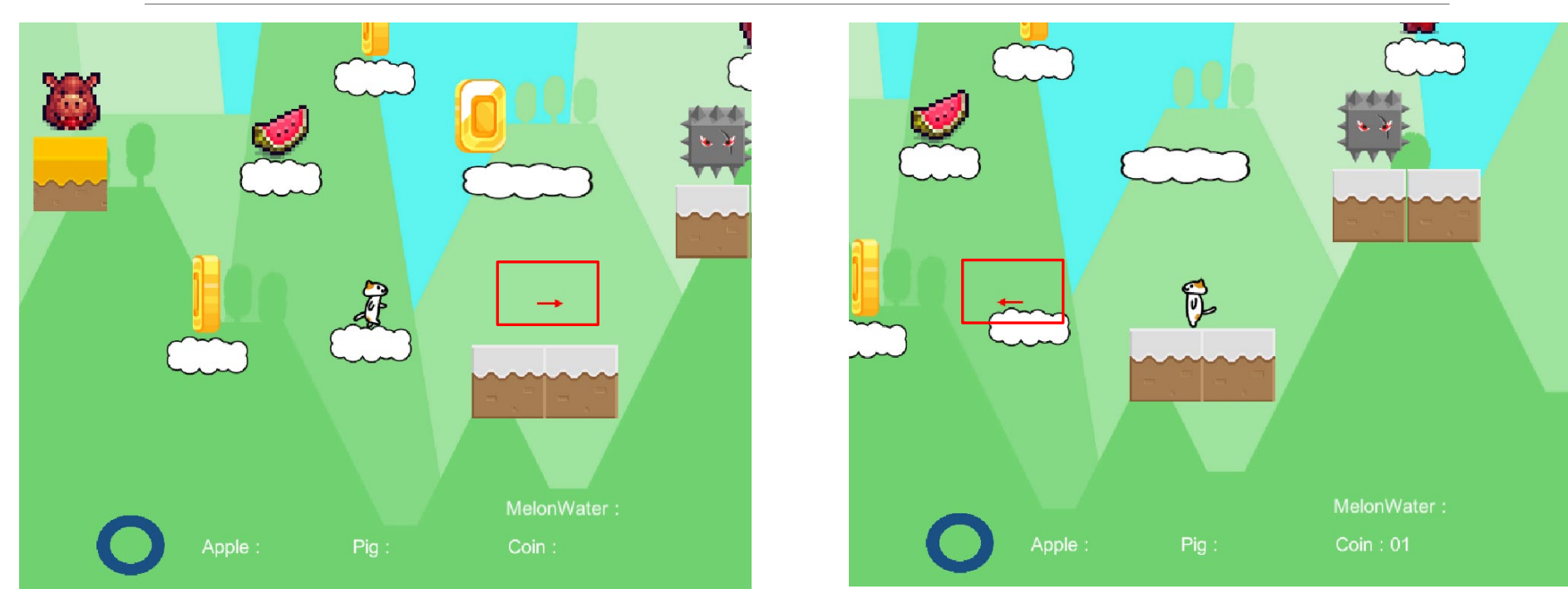

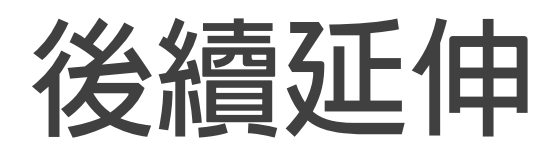

1. 可加入子彈可以摧毀物件

2. 敵人也可以發射子彈攻擊主角

- 3. 子彈可以有使用次數限制
- 4. 可以更換子彈(武器)
- 5. 武器造成的損傷可以有不同